## Acesso a periódicos via CAPES (Web of Science, IEEE, etc)

12/06/2025 22:03:02

|                                                                                                    |                                                                                                    |              |                  | Imprimir artigo da | FAQ |
|----------------------------------------------------------------------------------------------------|----------------------------------------------------------------------------------------------------|--------------|------------------|--------------------|-----|
| Categoria:                                                                                                    | Portal periódicos CAPES                                                                                                    | Votos:       | 3                |                    |     |
| Estado:                                                                                                    | público (todos)                                                                                                    | Resultado:   | 66.67 %          |                    |     |
| Idioma:                                                                                                    | pt_BR                                                                                                    | Last update: | Sex 16 Fev 10:21 | 1:01 2018          |     |
| Sintema (nública)                                                                                                    |                                                                                                    |              |                  |                    |     |
| Usuário não consegue acessar o Web of Science/IEEE/outros periódicos com                                                                                                    |                                                                                                    |              |                  |                    |     |
| acesso via CAPES.                                                                                                    |                                                                                                    |              |                  |                    |     |
|                                                                                                    |                                                                                                    |              |                  |                    |     |
| Problema (público)                                                                                                    |                                                                                                    |              |                  |                    |     |
|                                                                                                    |                                                                                                    |              |                  |                    |     |
| Solução (público)                                                                                                    |                                                                                                    |              |                  |                    |     |
| Desde setembro de 2015,<br>à mudanças no acesso às<br>pelo Portal desta data em<br>[1]www.periodicos.capes.<br>(Figura 1).                                                                                                    | o acesso à base Web of Science foi modificado, devido<br>bases do Portal CAPES. A busca pelo conteúdo assinado<br>diante deve ser feita exclusivamente pelo link:<br>gov.br e não mais diretamente pelos sites das bases |              |                  |                    |     |
| Figura 1: Portal de periódicos CAPES - Página inicial                                                                                                    |                                                                                                    |              |                  |                    |     |
| Durante a navegação em uma base, tal como a Web of Science, o usuário terá<br>acesso a todas as suas ferramentas, entretanto, o acesso só será garantido se<br>os passos de navegação forem iniciados pelo link<br>[2]www.periodicos.capes.gov.br, já que a autenticação de usuários da CAPES nas<br>bases passa a ser construída no próprio link. Isso quer dizer que não será<br>mais possível iniciar uma pesquisa direto no site do editor, usando um link<br>direto, pois esse tipo de busca ficará indisponível. |                                                                                                    |              |                  |                    |     |
| A nova forma de acesso não trará nenhum prejuízo ao usuário, uma vez que todos<br>os conteúdos serão mantidos e o pesquisador continuará com o acesso aos mesmos<br>resultados para desenvolver seu trabalho. Essa ação visa divulgar e<br>potencializar o uso do Portal de Periódicos em todo o país.                                                                                                    |                                                                                                    |              |                  |                    |     |
| Eis o passo a passo para a<br>CAPES.                                                                                                    | cessar a base Web of Science a partir do Portal                                                                                                    |              |                  |                    |     |
| 1) Acessar o [3]Portal CAPES                                                                                                    |                                                                                                    |              |                  |                    |     |
| 2) Na Página Inicial, na ca<br>(Figura 2).                                                                                                    | ixa central "Busca" selecionar a opção "Base"                                                                                                    |              |                  |                    |     |
| Figura 2: Busca por bases                                                                                                    | da CAPES - Portal CAPES                                                                                                    |              |                  |                    |     |
| 3) Ao ser redirecionado à<br>caso "Web of Science"                                                                                                    | busca de bases, inserir o nome da base desejada, no                                                                                                    |              |                  |                    |     |
| <ol> <li>É possível selecionar a<br/>correto da base "Web of S<br/>em enviar (Figura 3).</li> </ol>                                                                                                    | sugestão oferecida na caixa de busca com o nome<br>cience / Coleção Principal (Thomson Reuters)". Clicar                                                                                                    |              |                  |                    |     |
| Figura 3: Campo de busca de bases - Portal CAPES                                                                                                    |                                                                                                    |              |                  |                    |     |
| 5) Na página de resultados, clicar no link de direcionamento à base desejada<br>(Figura 4).                                                                                                    |                                                                                                    |              |                  |                    |     |
| Figura 4: Página de resulta                                                                                                    | ados - Portal CAPES                                                                                                    |              |                  |                    |     |
| 6) Em uma nova aba, deve<br>automaticamente, aparec<br>um link de direcionamente<br>clicando em "Conectar à lu                                                                                                    | -se abrir a base Web of Science. Caso a base não abra<br>erá na nova aba uma mensagem de autenticação, indicand<br>o para que o acesso seja realizado manualmente,<br>nterface Nativa" (Figura 5).                       | 0            |                  |                    |     |
| Figura 5: Mensagem de di                                                                                                    | recionamento - Portal CAPES                                                                                                    |              |                  |                    |     |
| <ol> <li>Após esse processo, a l<br/>em português, disponível</li> </ol>                                                                                                    | base Web of Science estará autenticada, com interface<br>para pesquisas (Figura 6).                                                                                                    |              |                  |                    |     |
| Figura 6: Web Of Science                                                                                                    | - Página inicial                                                                                                    |              |                  |                    |     |
| O acesso ao [4]Portal de P<br>feito em qualquer comput<br>o acesso CAPES acesse a<br>Capes da Biblioteca Centr                                                                                                    | eriódicos da CAPES e à base Web of Science pode ser<br>ador ligado à internet. Para maiores informações sobre<br>oágina de [5]Acesso remoto ao Portal de Periódicos<br>al.                                               |              |                  |                    |     |
| Adaptado de: UFSCar                                                                                                    |                                                                                                    |              |                  |                    |     |
| <ol> <li>http://www.periodicos.</li> <li>http://www.periodicos.</li> <li>http://www.periodicos.</li> <li>http://www.periodicos.</li> </ol>                                                                                                    | capes.gov.br/<br>capes.gov.br/<br>capes.gov.br/<br>capes.gov.br/                                                                                                    |              |                  |                    |     |